# AKADEMIA MORSKA W SZCZECINIE

Instytut Inżynierii Ruchu Morskiego Zakład Urządzeń Nawigacyjnych

## <u> Ćwiczenie nr 9</u>

Badanie dokładności wskazań kompasu GPS

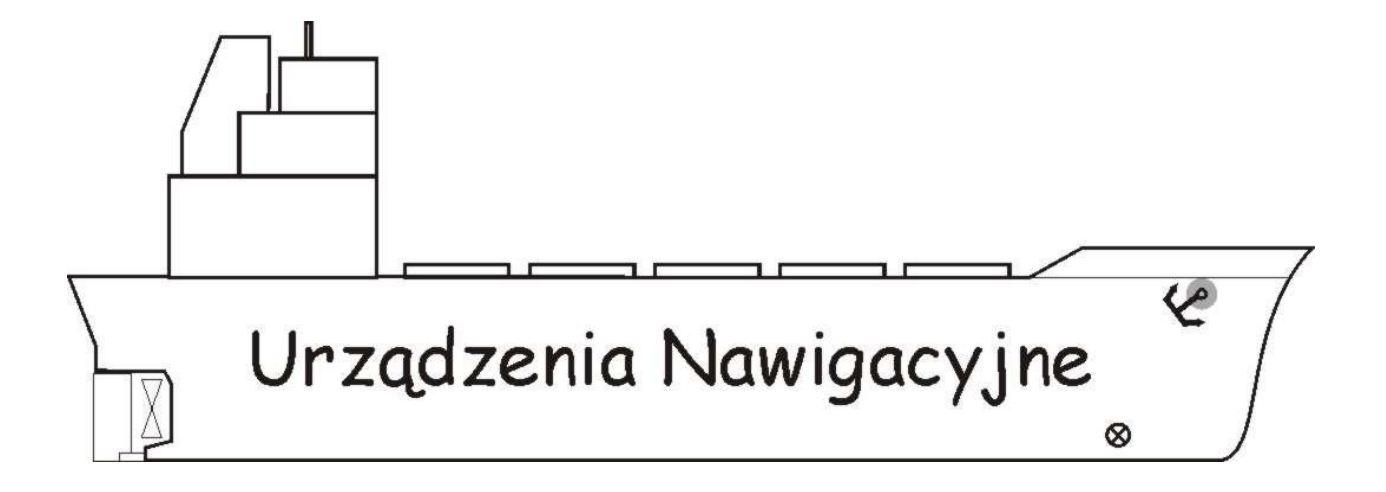

Szczecin 2011

## Temat: Badanie dokładności wskazań kompasu GPS

### 1. Cel ćwiczenia:

Celem ćwiczenia jest praktyczne wykorzystanie odbiornika nawigacyjnego GPS Compass KGC-1 systemu GPS firmy Koden ze szczególnym uwzględnieniem funkcji nawigacyjnych do określania kursu, pozycji, oraz ocenę jego dokładności na podstawie analizy statystycznej oraz teorii błędu.

#### 2. Zakres przygotowania teoretycznego:

Do zaliczenia ćwiczenia obowiązuje znajomość zasady działania systemu GPS. W szczególności obowiązuje: znajomość segmentów systemu GPS, zasady pomiaru linii pozycyjnej i pozycji obserwowanej.

#### Część wstępna sprawozdania winna zawierać

- tabelę nagłówkową
- cel ćwiczenia

## UWAGA!!!

## Na zajęcia należy przynieść dyskietkę lub PenDrive!!!

## 3. Opis układu pomiarowego

Ćwiczenie wykonywane jest w sali 408 przy stanowisku odbiornika nawigacyjnego GPS Compass KGC-1 z kamerą bezprzewodową firmy Conrad oraz komputerem klasy PC na którym zainstalowano programy CAM oraz TERMINAL.

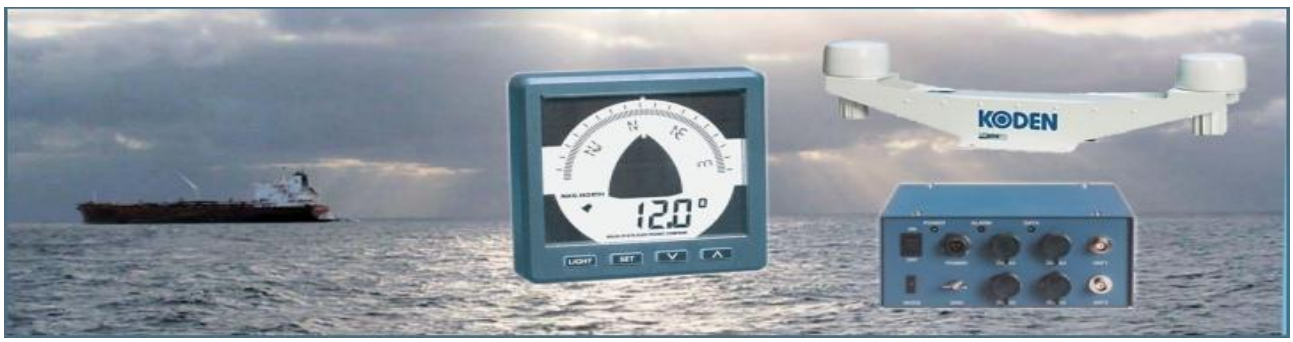

Rys. 4.1. Odbiornik systemu GPS Compass KGC-1.

GPS Compass KGC-1 jest 9 kanałowym odbiornikiem który do odbioru sygnału wykorzystuje dwie anteny.

Czas akwizycji mieści się w przedziale 20 do 50 sekund oraz 2 minuty przy całkowitym braku almanachu. Częstotliwość odświeżania pozycji wynosi 1 s.

Odbiornik posiada dwa porty, które umożliwiają współpracę z innymi urządzeniami poprzez protokół NMEA 0183. Dodatkowo pierwszy port obsługuje również format KODEN, który umożliwia

wymianę danych z innym odbiornikiem oraz współpracę z komputerem.

Program TERMINAL umożliwia rejestrację danych w formacie NMEA - National Marine Electronics Association (sentencje GGA oraz HDT).

Sentencja **GGA**- Global Positioning System Fix Data- określa pozycję w 3D oraz dane dotyczące dokładności. Przykładowo:

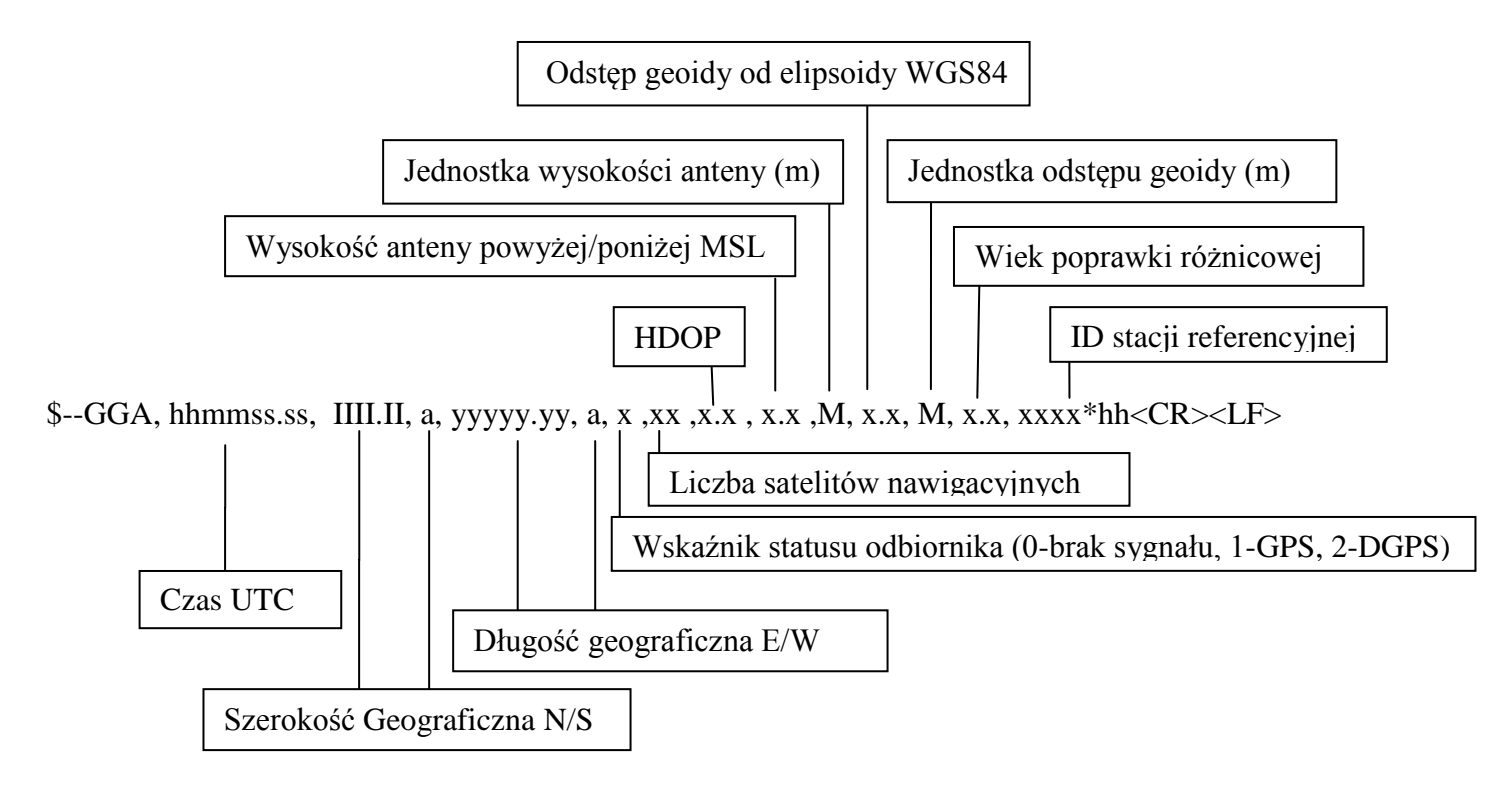

**HDT**- Heading true – sentencja w formacie NMEA dotycząca kierunku rzeczywistego (kursu bądź namiaru). Przykładowo:

\$--HDT, x.x, T\*hh<CR><LF>

Namiar rzeczywisty w stopniach

## 4. Wykonanie ćwiczenia:

- W celu wykonania ćwiczenia należy włączyć komputer i zasilacz, znajdujący się na ścianie za monitorem. Po włączeniu komputera /MS Windows/ proszę wpisać hasło: student.
- Następnie otworzyć skrót do programu "Cam"
- Przy pomocy CONRAD Automatic Antenna Rotator ustawić kamerę na dany obiekt, tak aby znajdował się w środku okna kamery. O ile prowadzący nie poda innego obiektu ustawić kamerę na wieżę Katedry.
- W celu dokonania pomiarów należy otworzyć skrót TERMINAL wybrać zakładkę Mode/Open Terminal/zaznaczyć Port Number: COM1 oraz: Baud Rate 4800/zatwierdzić OK (rozpocznie się obserwacja) w celu zarejestrowania danych należy zapisać plik, wchodząc w zakładkę Mode/Logfile/podać wybraną nazwę pliku tekstowego i zapisać go na pulpicie.
- Po 5 minutach obserwacji, należy zamknąć okno COM1 oraz program TERMINAL
- W celu wykonania obliczeń należy otworzyć program MS Excel, wybrać ikonkę Otwórz, wybrać na dole Pliki typu: Pliki tekstowe po czym z Pulpitu wybrać swój plik i otworzyć go. Pojawi się okno Kreatora Importu tekstu. W pierwszym kroku należy wybrać typ pliku: Rozdzielany, a w drugim wybrać przecinek jako ogranicznik, po czym Zakończyć operację.
- Następnie w MS Excel wejść w Dane/Filtr/ Autofiltr. Pojawią się strzałki Autofiltru. W kolumnie A należy kliknąć strzałkę i wybrać \$GPHDT.
- Następnie przefiltrowane wartości zaznaczyć kombinacją klawiszy Ctrl+Shift+ ↓, skopiować Ctrl+C i wkleić do nowego arkusza. Następnie w tym nowym arkuszu przy pomocy dostępnych w programie funkcji dla wszystkich zarejestrowanych wartości należy obliczyć średnią i odchylenie standardowe oraz określić jaki jest zakres zmiany kąta na poziomie ufności 95%.
- Po wykonaniu obliczeń należy wrócić do arkusza z nazwą pliku źródłowego, strzałką Autofiltru w kolumnie A wybrać \$ GPGGA. Zaznaczyć kolumnę C, skopiować i wkleić do nowego arkusza, po czym powtórzyć tę operację dla kolumny E, tak aby uzyskać w ten sposób wartości fi i la (lambda) w sąsiednich kolumnach.

Ponieważ skopiowane dane są w formacie liczbowym (dwa pierwsze znaki oznaczają stopnie kolejne natomiast minuty) należy zamienić wartości na minuty.

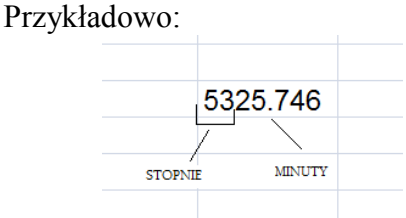

Wartość w minutach=(5325.746-5300) + 53\*60

Z uzyskanych wartości w minutach przy pomocy MS Excel obliczyć średnią odchylenie dla "fi" ( $\phi$ )i "la" ( $\lambda$ ) oraz korzystając z instrukcji "0" błąd kołowy (wzór 1.11).

## 5. Sprawozdanie:

Na podstawie obliczeń wykonanych w MS Excel w sprawozdaniu należy zamieścić:

- średnie i odchylenia standardowe uzyskane z obliczeń,
- wzory na podstawie których przeprowadzono obliczenia
- obliczyć koło błędu

Sprawozdanie należy zakończyć wnioskami z przeprowadzonych badań.

Dodatkowo do sprawozdania należy dołączyć wydruk plików tekstowych z zarejestrowanymi danymi oraz wydruk arkuszy MS Excel.